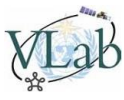

# **Tutorial - Converting GNC-A GRIB files to GeoTIFF**

In the GEONETCast-Americas broadcast there are **GRIB** files provided by **NOAA-NESDIS** called **"TOAST"**. They are **daily ozone retrievals** from **SBUV/2** and **TOVS** instruments.

Here's a detailed description of this product:

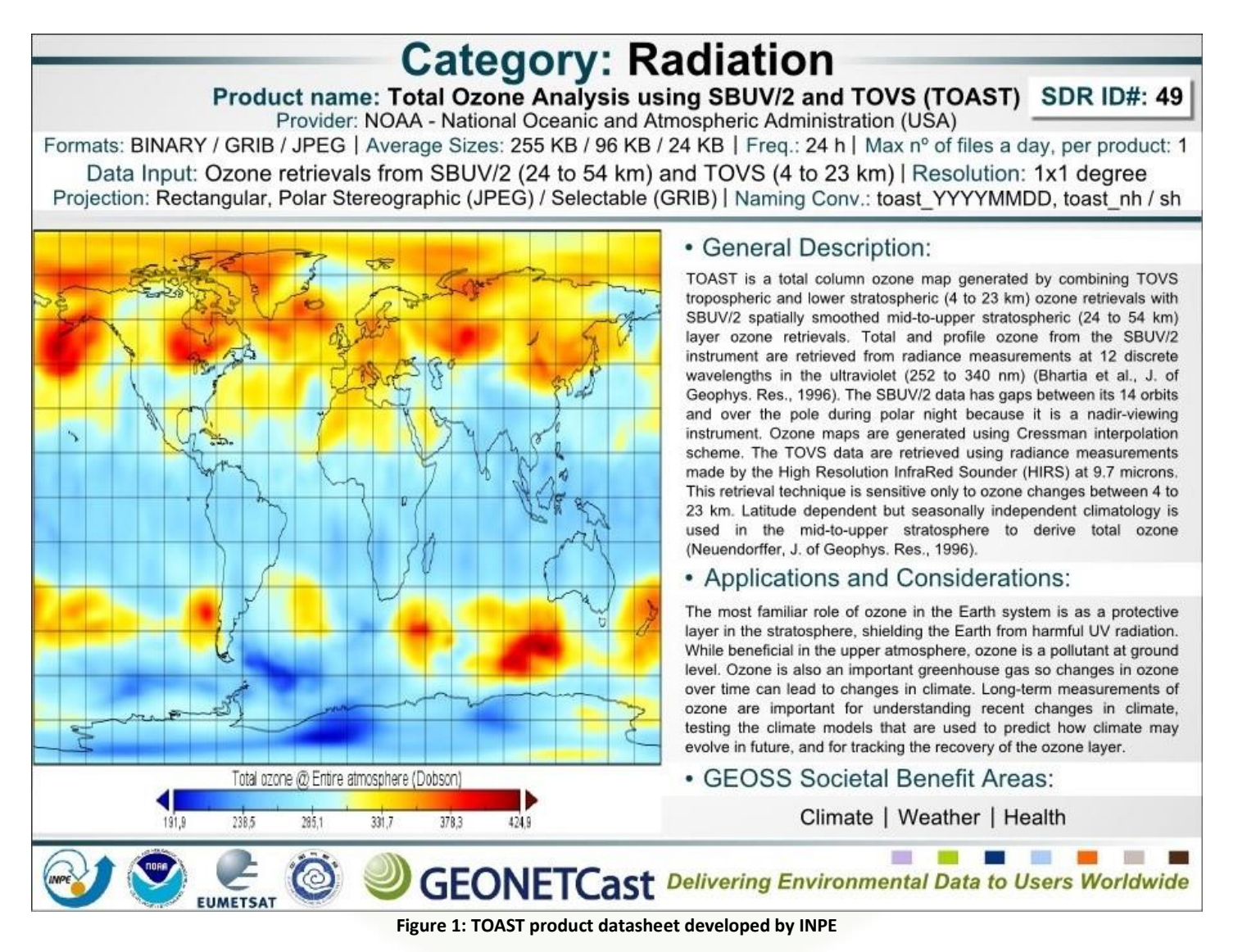

**Note:** "SDR ID#" stands for "Satellite Data Requirements Identification Number" of the ozone dataset, found at the table from the link below:

http://satelite.cptec.inpe.br/geonetcast/br/docs/RA-III-IV-Requirements-v20140913%20-%20V2.xls

Please find below a procedure to convert these daily **GRIB** files to our well know **GeoTIFF** format using a command line tool called **GDAL**.

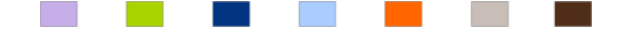

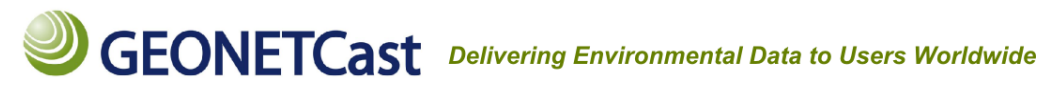

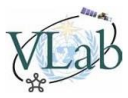

# 1-) Download a TOAST sample from February 24 2015 here:

https://www.dropbox.com/s/bigd3m45nhjoz4a/TOAST\_150224.GRB?raw=1

(you may find all the TOAST products at the **"incoming/NOAA-NESDIS"** folder in your GEONETCast-Americas station).

Move the downloaded file to your preferred folder (in this example "C:\VLAB").

2-) Download and install GDAL (Geospatial Data Abstraction Library) for your preferred O.S. here: <a href="http://trac.osgeo.org/gdal/wiki/DownloadingGdalBinaries">http://trac.osgeo.org/gdal/wiki/DownloadingGdalBinaries</a>

In this example (Windows 8.1), it was installed in "C:\Program Files (x86)\GDAL"

**Hint:** If you're using Windows, you may find step-by-step information on how to install GDAL at the following link: <u>http://cartometric.com/blog/2011/10/17/install-gdal-on-windows/</u>

**3-) Open the Command Prompt (Windows), Terminal (Linux), etc, and access the GDAL folder.** In this example (Command Prompt): *cd "Program Files (x86)"\GDAL* 

**4-) To convert the TOAST GRIB file to GeoTIFF, use the following GDAL command structure:** Real example:

C:\Program Files (x86)\GDAL\gdal\_translate.exe C:\VLAB\TOAST\_150224.grb C:\VLAB\TOAST\_150224.tif - of Gtiff

#### Where:

gdal\_translate.exe -> GDAL function that converts data between different formats
C:\VLAB\TOAST\_150224.grb -> Input file
C:\VLAB\TOAST\_150224.tif -> Output file
-of Gtiff -> Output format (for a complete list of supported formats please
visit: http://www.gdal.org/formats list.html)

Congratulations! You have converted the GEONETCast-Americas TOAST GRIB file to GeoTIFF! The newly created GeoTIFF will be called **"TOAST\_150224.tif"** and will be located at **"C:\VLAB"** (or where you first moved the sample)

# However... you will notice something strange!

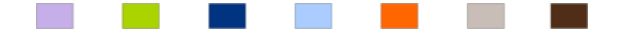

# **GEONETCast** Delivering Environmental Data to Users Worldwide

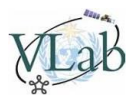

# 5-) Open the resulting GeoTIFF in your favorite GIS (for example, following our ILWIS GeoTIFF tutorial):

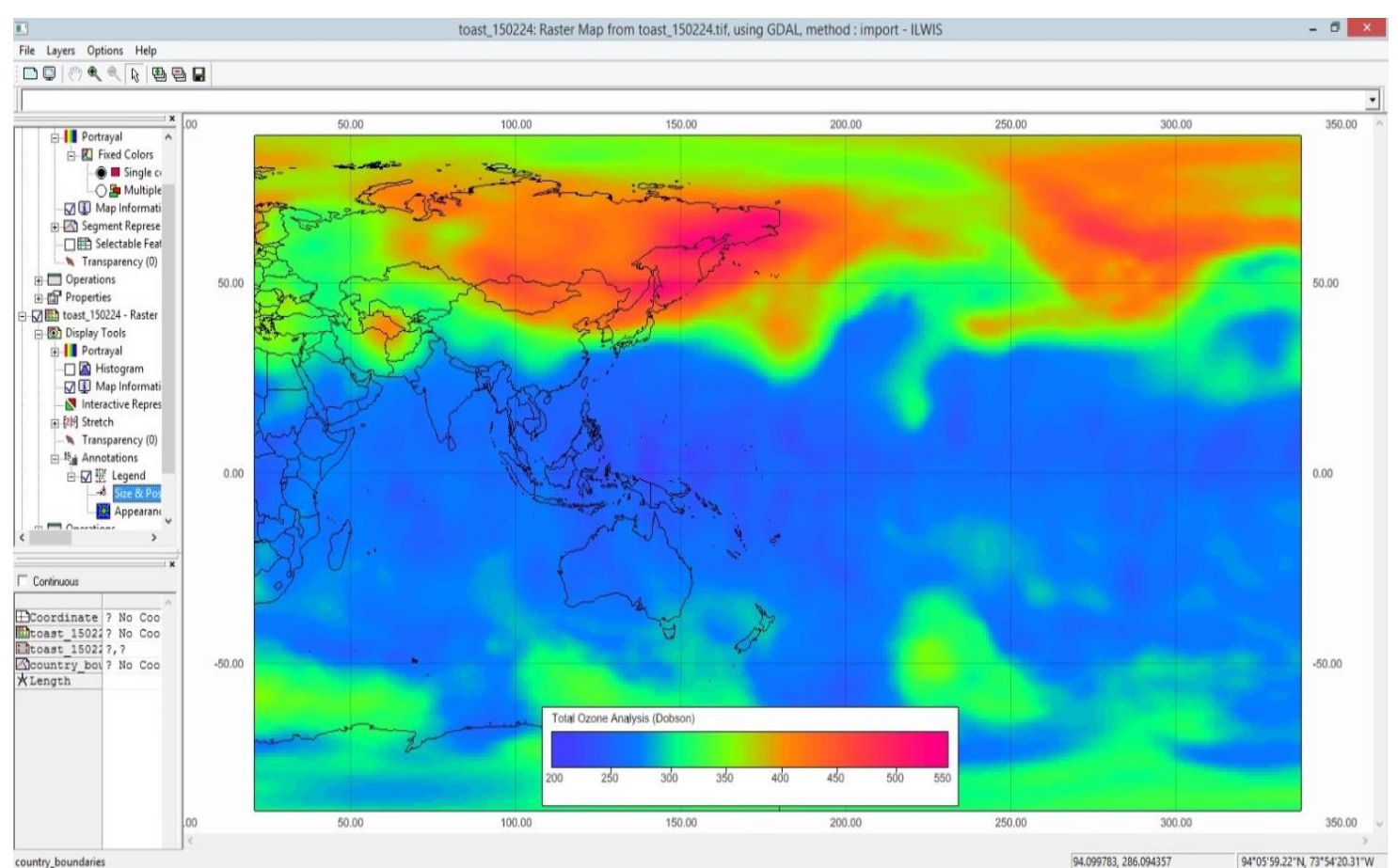

Figure 2: TOAST product converted and opened in a GIS

# The hemispheres are flipped!

The reason is simple. This TOAST files are provided with **0° to 360° longitudes**. That is why the west hemisphere shapefile is probably not being show in your GIS.

But there is a simple workaround for this. Let's see...

6-) To convert the TOAST GeoTIFF file latitudes from 0° ~ 360° to -180° ~ +180°, use the following GDAL command structure: Real example:

C:\Program Files (x86)\GDAL\gdalwarp -t\_srs WGS84 C:\VLAB\TOAST\_150224.tif C:\VLAB\TOAST\_150224\_LONGOK.tif -wo SOURCE\_EXTRA=1000 --config CENTER\_LONG 0

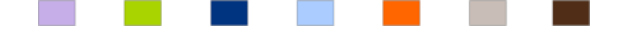

# **GEONETCast** Delivering Environmental Data to Users Worldwide

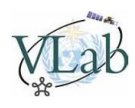

#### Where:

gdal\_translate.exe -> GDAL function for image reprojection and warping
-t\_srs WGS84 -> Target spatial reference set
c:\VLAB\TOAST\_150224.tif -> Input file
C:\VLAB\TOAST\_150224\_LONGOK.tif -> Output file
-wo SOURCE\_EXTRA=1000 -> Warp option: Number of extra pixels added around the source window for a
given request (used to avoid blank areas in the final image)

--config CENTER\_LONG 0 -> Set the central longitude to zero

The newly created GeoTIFF will be called **"TOAST\_150224\_LONGOK.tif"** and will be located at **"C:\VLAB"** (or where you first moved the sample)

# 7-) Open the resulting GeoTIFF in your favorite GIS:

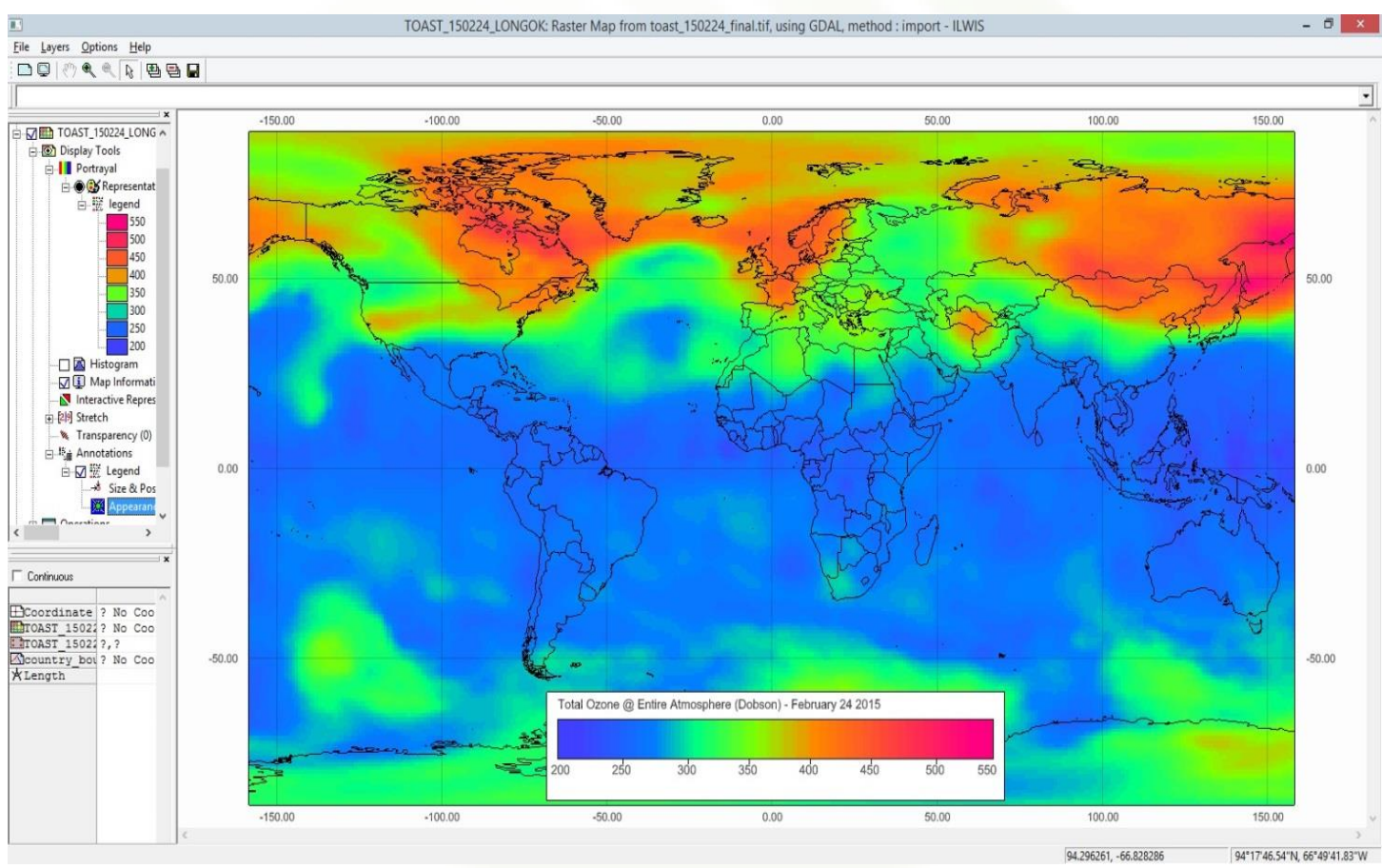

Figure 3: TOAST product converted from 0 to 360 to -180 to +180 and opened in a GIS

Now this GeoTIFF is in the same longitude format of the other GeoTIFF's provided in the system.

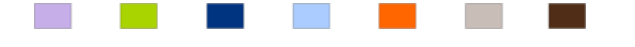